## 0. Windows に新規ユーザを作る

プログラミング・データサイエンス [

2024/4

## 1 新規ユーザの必要性

Windows において、自分のユーザ名を確認しましょう。ログイン画面に表示されてい るものとは異なる場合があります。検索窓に「コマンド」と入力すると、「コマンドプロ ンプト」というアプリが出てきます。それを開いてください。図1のような画面になり ます。C:\Users\ユーザ名が表示されています。Windows では、C:\Users\ユーザ名が ホームディレクトリになります。

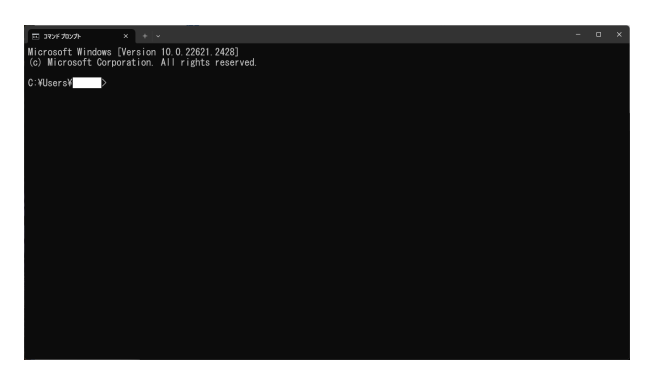

図1 コマンドプロンプトを開いたところ。ユーザ名は消している。

アプリケーションのなかには、ホームディレクトリ配下にインストールされるものがあ ります。ユーザ名が不適切な場合、アプリケーションが動作しないなどの不具合が発生し ます。ユーザ名が以下のような場合です。

- 日本語
- 空白を含む
- 数字で始まる
- 半角 9 文字以上

ユーザ名として安心なのは、アルファベットと数字でできた8文字以下のものです。

もしも、ユーザ名がアルファベットと数字で出来たもので無い場合には、ユーザ名を作 りなおしたほうが良いでしょう。アルファベットと数字からなる新規のユーザを作る方法 を説明します。

## 2 作成方法

「設定」から、「アカウント」→「家族とその他のユーザ」を選択します。図 2 のような 画面が現れたら、「その他のユーザをこの PC に追加」を選びます。

| ← 19%                                                                                      | - | × |
|--------------------------------------------------------------------------------------------|---|---|
| ☆ 家族とその他のユーザー                                                                              |   |   |
| 家族                                                                                         |   |   |
| 家族を追加すると、条合にサインインとアスクトップを割り当てることができま<br>す。通切な Web サイト、時間制限、アプリ、ゲームを設定して、お子様の安<br>全を確保できます。 |   |   |
| + 家族のメンバーを追加                                                                               |   |   |
| 評細情報                                                                                       |   |   |
| 他のユーザー                                                                                     |   |   |
| 家族以外のユーザーが、各自のアカウントを使ってサインインすることを許可しま<br>す。このようなユーザーは家族には追加されません。                          |   |   |
| + その他のユーザーをこの PC に追加                                                                       |   |   |
| LINE CONTRACTOR                                                                            |   |   |

図2 新規ユーザ追加の画面

| Microsoft アカウント |                                                                                                    | ×              | Microsoft アカウント |                                                                                                    | ×              |
|-----------------|----------------------------------------------------------------------------------------------------|----------------|-----------------|----------------------------------------------------------------------------------------------------|----------------|
|                 | Microsoft  Construction  Construction  Construct |                |                 | Microsoft Dyboon of the desample com Someone desample com Suite assignment com Microsoft アカウントを発きないこーゲーと注意がする Microsoft アカウントを発きないこーゲーと注意がする |                |
|                 | 利用規約                                                                                                    | プライバシーと Cookie |                 | 利用規約                                                                                                    | プライバシーと Cookie |

図3 新規ユーザ追加の画面:2

図 3 の左の画面では、下の「このユーザのサインイン情報がありません」を選択しま す。すると、図 3 の右の画面が現れます。ここでは、「Microsoft アカウントを持たない ユーザを追加する」を選びます。

続いて、新しいユーザのユーザ名、パスワード、秘密の質問3つを入力します。

## 3 必要に応じて行う作業

このようにして作成したユーザは、「標準ユーザ」、つまり管理者権限を持ちません。後 から、管理者権限を持ったユーザから、管理者権限を付与することが出来ます。

また、新たに作成した新規ユーザでログイン後に、Microsoft アカウントと関連づける ことも可能です。